## モバイルコミュニケーションユニットと接続して使う

## CY-HCM200Dの場合

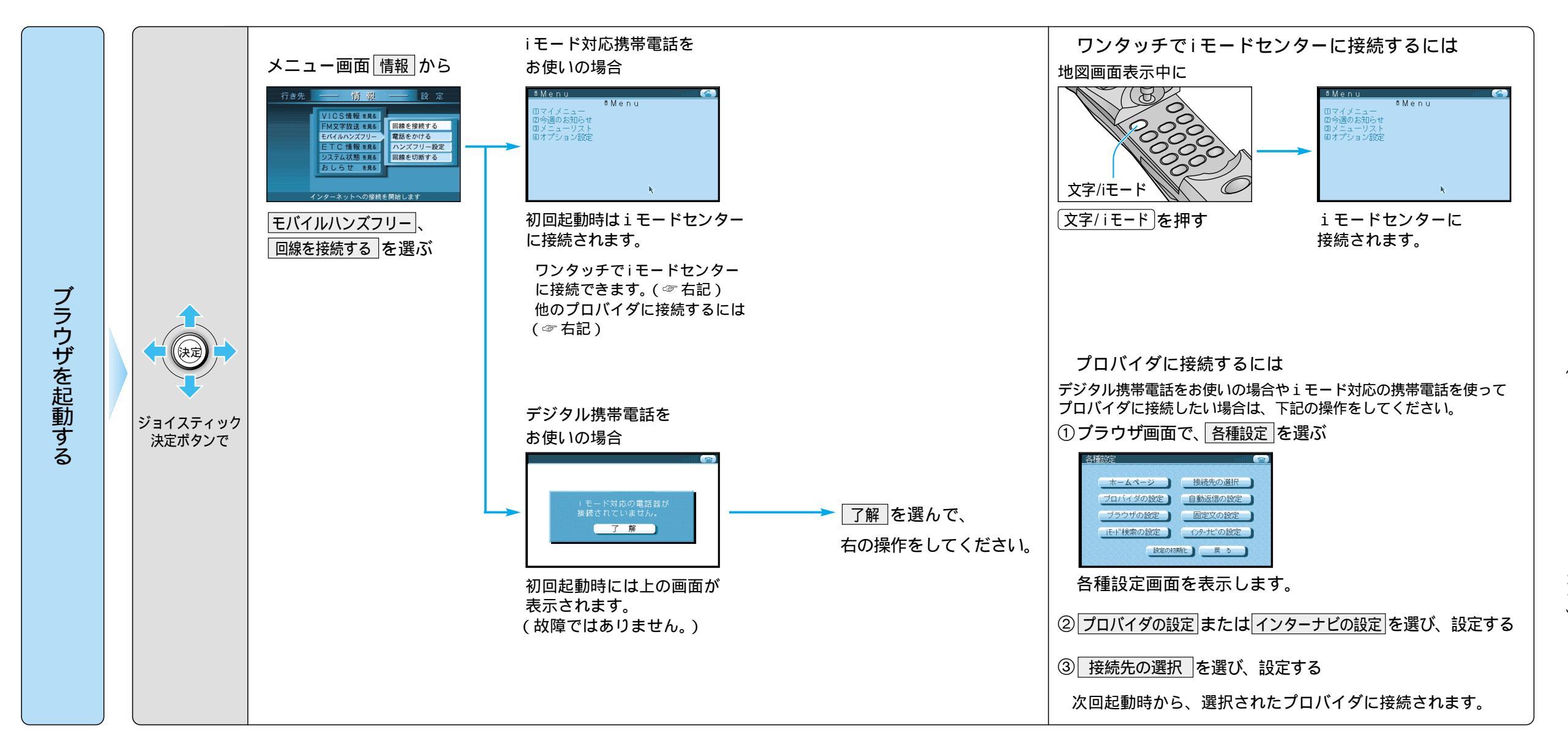

ЕТС